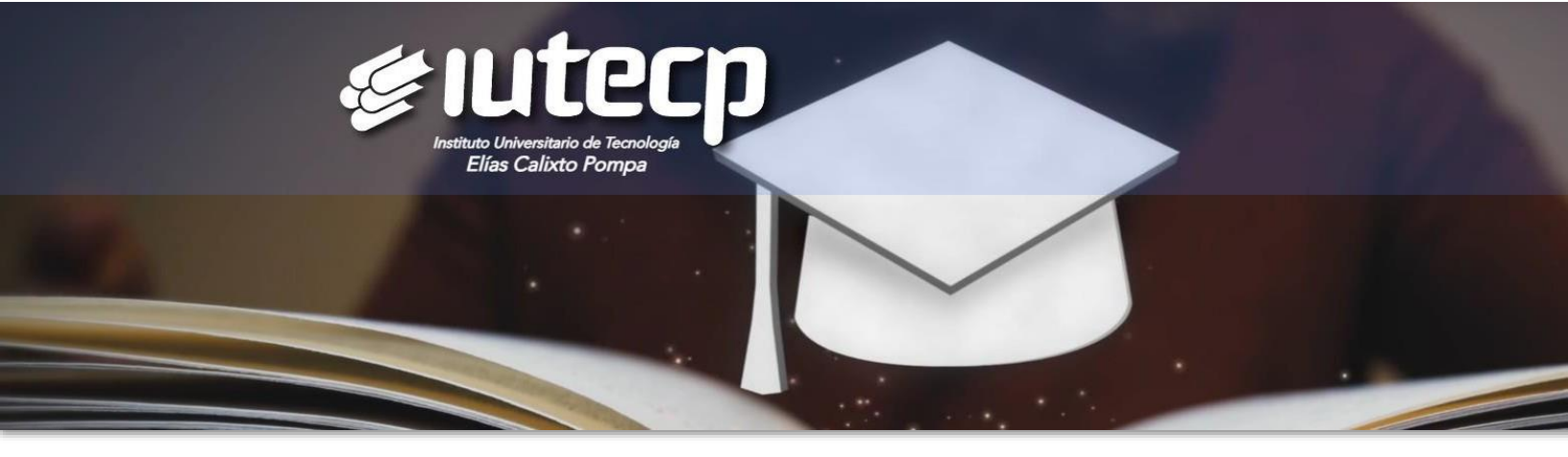

## ADMISIÓN

¡Bienvenid@ Alumno nuevo ingreso! Para iniciar el proceso de inscripción en IUTECP completa los siguientes pasos:

1. Postúlate como Aspirante en nuestro Sistema de Gestión Académica TERNANET.

\_ Accede al formulario de postulación dando <u>clic aquí</u>

*Si el enlace anterior no funciona, copia y pega el siguiente link en tu navegador web: https://iutecp.terna.net/RegistroNuevoIngreso.php?mid=0* 

- \_ Crea tu usuario y clave (utiliza datos conocidos para recordarlo siempre).
- \_ Completa tu información personal (nombre, apellido, c.i., dirección, email, telf. y más).
- \_ Escriba el código que aparece en la imagen para validar que eres humano.
- \_ Finaliza dando clic en el botón Enviar, el sistema te indicará:

*¡ F E L I C I T A C I O N E S ! Tu cuenta de usuario ha sido creada satisfactoriamente*.

| argal Carnelination Darga | alar farmara - Bigenar                                                     | Bando Catologia Prese                                                                                                    | Datos Personales      |                                                                                                    |                                                                          |   |  |  |
|---------------------------|----------------------------------------------------------------------------|----------------------------------------------------------------------------------------------------|-----------------------|----------------------------------------------------------------------------------------------------|--------------------------------------------------------------------------|---|--|--|
|                           |                                                                            |                                                                                                    | Apollidas             | <ul> <li>Escribe tus apellió</li> </ul>                                                                                             | as completios                                                            |   |  |  |
| iutecp                    |                                                                            | [2] TernaNet                                                                                                    | Nombres               | Control tas nombres completes     Control el asvino directri Anco que más utites     Control el asvino directri Anco que más utites |                                                                          |   |  |  |
|                           |                                                                            | 0.25.12 /01 49 5                                                                                                    | Correo Electrónico    |                                                                                                    |                                                                          |   |  |  |
| rtide Administration      |                                                                            |                                                                                                    | Teléfeno              |                                                                                                    | Galaxa un mineren de teòliano donde puedes ser filolimente localizadoja) |   |  |  |
| os de la Cuenta de Usuar  | ia                                                                         | Avuda                                                                                                    | Telefono Colular      | ~                                                                                                    | Coloca tu nômero de celular actualizado                                  |   |  |  |
| Tipo de Usearlo           | Aug same                                                                   | The middle as well an own creatily currents for sounds, loss compassion                                                                                                    | Cuenta de Twitter 😔   | Colora tá combre de usoa                                                                                                    | rin die Tweitner sin 14 ge                                               |   |  |  |
| Usrafo                    | Ecoge on iter Effactor apropolo per un estima acacimico                    | Komulario son     Komulario son     Komulario son     Komulario     Komulario     Komularinio     Komulario     Komulario     Komulario | Cuenta de Instagram 🛞 | Coloca bi combre de usua                                                                                                    | e de avaarin de bedagearn vis el (p                                      |   |  |  |
| Contraceña                | Minime 6-parateses y VO puece send rubmoni do debula Nifocho do nocimiento | constrainministice à caracterezy s'h lesar     expansion de l'acaracterezy s'h lesar     expansion de l'acaracterez ingestielles. Deces                                                                                                    | Dirección             | Colora tá dirección compl                                                                                                    | eta de residencia actual                                                 |   |  |  |
| Confirmar Contrarella     | Solve a earthr is mittoods pay methodate                                   | un sistema académice, per empe<br>antimientales, permates, perios, enc.                                                                                                    |                       |                                                                                                    |                                                                          |   |  |  |
| s Personales              |                                                                            | Cantonnella Childrense Pronge una materiale que<br>pacidas recordar Ocoa tanter minimo de 6                                                                                                    |                       |                                                                                                    |                                                                          | 6 |  |  |
| Apollidos                 | Esc to us apelitocomplete                                                  | Caracteriza y no puede sur tú número de<br>cédula ni fectra de nacimiento. De tex                                                                                                    | Fecha de Nacimiento   | Formato: dd/mm/a                                                                                                    | 1200                                                                     |   |  |  |
| Nonbres                   | File for the nondrest completion                                           | montinentità en esti che secreto, programa     se da magnetaziane dei a linte machier que     an dimendazianemente machiere.                                                                                                    | Génera                | * -                                                                                                    | *                                                                        |   |  |  |
| Correc Electrónico        | Escritor de concordo de conferior que más utilites                         | Este indexe se utiliza por administrariles cases personales asociaces e                                                                                                    | Extude Civil          |                                                                                                    | *                                                                        |   |  |  |
|                           |                                                                            | A DESTACIÓN DE LA COMPLEXIÓN DE LA COMPLEX                                                                                                    |                       |                                                                                                    |                                                                          |   |  |  |

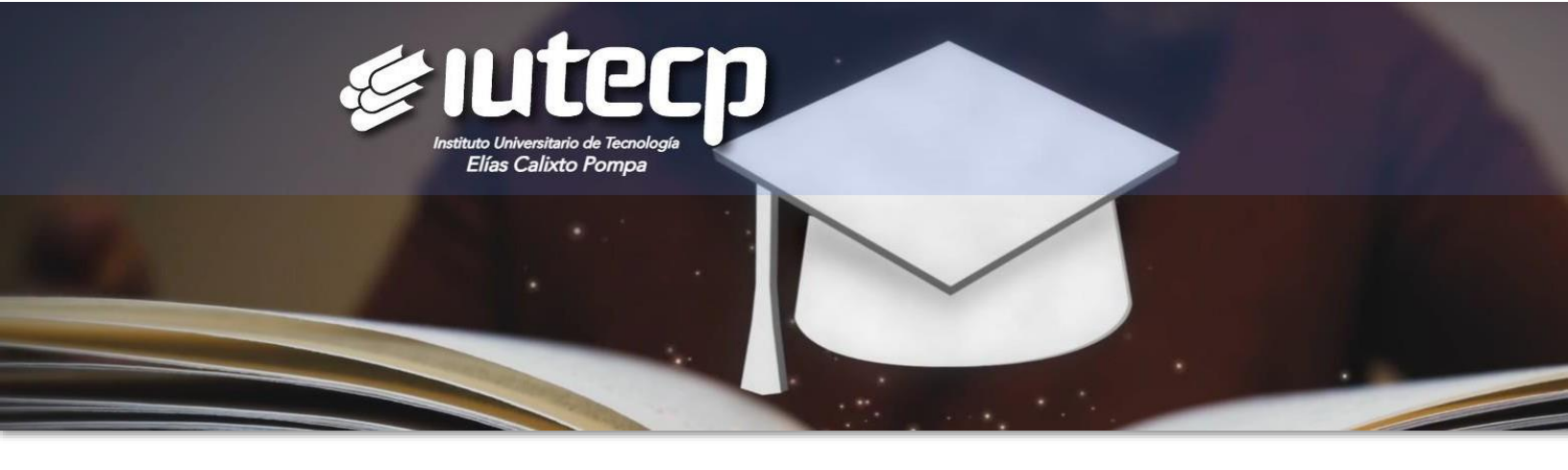

2. Completa el proceso de inscripción en nuestro Sistema de Gestión Académica TERNANET.

\_ Ubica la barra lateral izquierda, sección Módulos, da clic en Solicitudes.

| 🚳 Tablero                             |   |
|---------------------------------------|---|
| Secciones                             | ~ |
| Principal                             |   |
| Consulta General                      | < |
|                                       |   |
| Módulos                               | ~ |
| Módulos<br>» Solicitudes              | ~ |
| Módulos<br>» Solicitudes<br>TernaCoin | ~ |

Ubica y selecciona en la parte superior, la carrera que deseas iniciar.

| Solicitu | ides de Proc          | esos              |                    |                          |        |  |
|----------|-----------------------|-------------------|--------------------|--------------------------|--------|--|
|          | Admisión 20232 LIC    | Admisión 2023     | 2 TSU Caracas FS   | Admisión 20232 TSU C     | aracas |  |
| Opciones | Notas Certificadas Ba | chiller (reverso) | Título de Bachille | iller Soporte de Pago Cu |        |  |

\_ Lee cada detalle que te presenta el sistema y da clic en el botón seleccionar, puedes ubicarlo en la parte inferior o derecha de la pantalla.

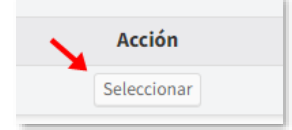

**Importante:** En Opciones, selecciona **Datos** y llena el formulario. Completa todos los campos obligatorios del formulario (están marcados con asteriscos). Presiona el botón **enviar** para guardar los datos. Si hay algún error el sistema te mostrará nuevamente el formulario resaltando en rojo los campos por completar. *Este paso es indispensable sin él, no es posible Admitir al Aspirante* 

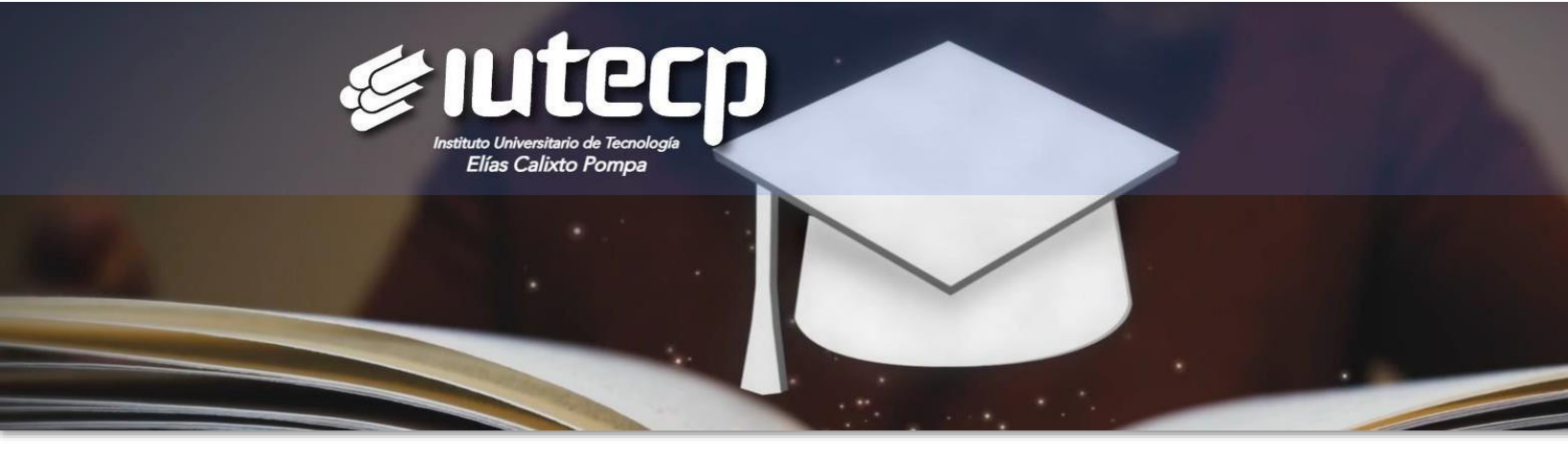

\_ Ubica el botón correspondiente a cada documento personal, da clic y sube cada documento solicitado en formato JPG.

TSU Foto actualizada. Cédula de Identidad. Partida de Nacimiento. Título de Bachiller. Notas Certificadas o Constancia de Culminación. LICENCIATURA Foto actualizada. Cédula de Identidad. Partida de Nacimiento. Título de TSU. Notas Certificadas TSU.

Si los documentos fueron entregados en la Coordinación de Control de Estudios no es necesario subirlos a TERNANET.

\_ Ubica el botón Cuenta Virtual, explora el monto y opciones del pago inicial. \_ Realiza el pago correspondiente.

## **SEDE GUATIRE**

Cuenta Corriente Banco Plaza 0138 0005 7600 5024 0358 Cuenta Corriente Banesco 0134 0033 4903 3103 0361 Ambas a nombre de Instituto Universitario Elías Calixto Pompa Rif: J-304631774. Correo: <u>cobranzasfacturacion.guatire@iutecp.com.ve</u> Pago móvil Banco Plaza 0138 / Telf. 04128973480/ C.I. 304631774

## SEDE PUERTO LA CRUZ

Cuenta Corriente Banco Plaza Nro. 0138 0016 2901 6007 0848 a nombre de Inst. Univ. de Tecnología Elías Calixto Pompa Extensión PLC Rif. J-503411821. Correo: <u>cobranzasfacturacion.plc@iutecp.com.ve</u>

## **SEDE CARACAS**

Cuenta Corriente Banco Plaza Nro. 0138 0005 7100 5031 3207 a nombre de Inst. Univ. de Tecnología Elías Calixto Pompa (Iutecp) Ext. Caracas Rif. J-503720069. Correo: <u>administración.caracas@iutecp.com.ve</u>

\_ Ubica el botón Soporte de Pago, sube al sistema el recibo o comprobante de pago.

**Nota:** Si realizaste el pago directamente en la sede, no es necesario subir el soporte a Ternanet de pago

| Solicitu | ides de Proc           | esos                       |           |                       |                |      |                     |                       |                        |               |                              |
|----------|------------------------|----------------------------|-----------|-----------------------|----------------|------|---------------------|-----------------------|------------------------|---------------|------------------------------|
| Opciones | Admisión 20232 LIC     | Admisión 20232 TSU Cara    | as FS     | Admisión 20232 TSU Ca | racas Datos    | Foto | Cédula de Identidad | Partida de Nacimiento | Notas Certificadas TSU | Título de TSU | Notas Certificadas Bachiller |
|          | Notas Certificadas Bao | hiller (reverso) Título de | Bachiller | Soporte de Pago       | Cuenta Virtual |      |                     |                       |                        |               |                              |

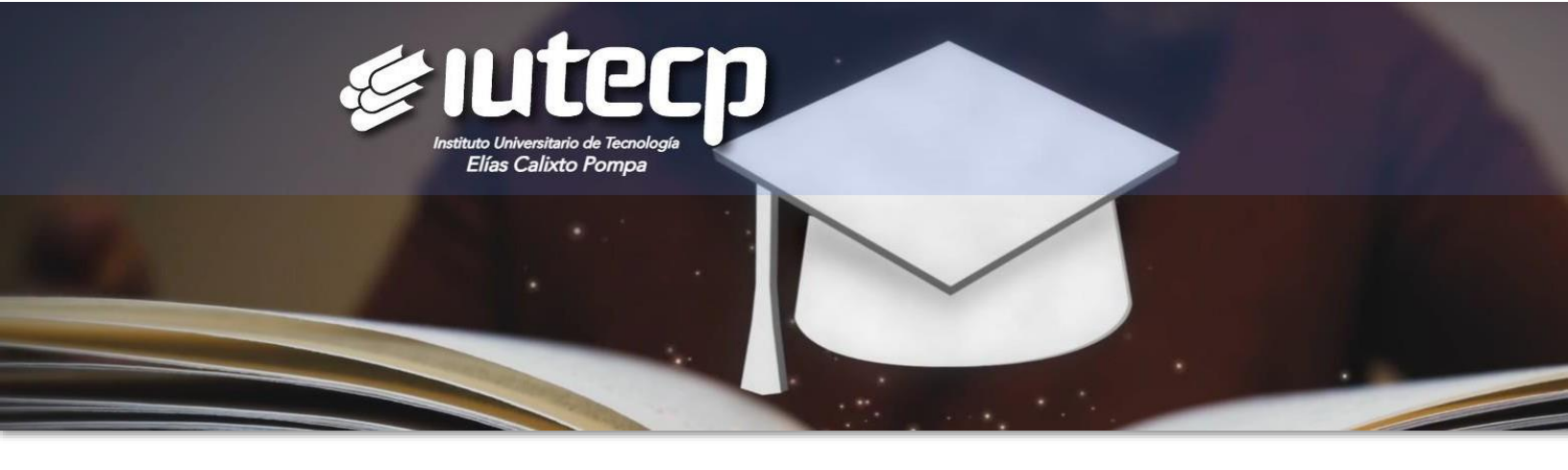

3. Espera con entusiasmo que el Departamento de Control de Estudios revise y apruebe los documentos.

4. ¡Listo! Ya estas admitido como estudiante. Puedes ingresar a TERNANET y revisar la inscripción completada.

įÉxito!